راهنمای اجرای آزمون های توانایی و رغبت

مخاطبین : دانش آموزان پایه نهم اجرا : بصورت فردی آزمون رغبت : ۱- سوالات پایه ۲- سوالات مکمل آزمون توانایی : ۱- سوالات پایه ۲- سوالات مکمل

مقدمه :

یکی از مهمترین نقش هایی که افراد در زندگی خود دارند، نقش شغلی است. جامعه نیز برای اینکه بتواند از منابع انسانی خود بخوبی استفاده کند، باید فرصت های شغلی را برای آنها فراهم نماید. در ارتباط با نقش شغلی، **تفاوت های فردی** از اهمیت ویژه ای برخوردار است. در طراحی مسیر زندگی شغلی، که نقش شغلی افراد را در مرکز نظام توصیف، تبیین، و پیش بینی خود قرار میدهد، بر منحصر بفرد بودن هر فرد و اهمیت تفاوت های فردی تأکید می شود.

اهمیت سنجش تواناییها در کنار سازهی مهمی همچون رغبت موجب شده تا مدلهای یکپارچه ای برای سنجش آنها توسعه یابد.

اجرای آزمونهای مشاورهای توانایی و رغبت به منظور انجام مداخلات تحصیلی وتشخیص مؤلفههای رشد وشکوفایی دانش آموزان درفرایند تحصیل و انتخاب رشته و شغل و هدایت تحصیلی دانش آموزان امری ضروری است که تحقق آن تحولی بنیادین در آموزش و پرورش محسوب می گردد .

در صدور نیمرخ آزمون توانایی و رغبت، شش مقیاس اصلی تیپ شخصیتی ( اجتماعی، واقع گرا، تهوری، هنری، قراردادی و جستجو گری) مد نظر میباشد.

## اهداف:

- ۲. تهیه نیمرخ تحصیلی و شغلی دانش آموزان بر اساس نتایج آزمون های توانایی و رغبت در سطح (کلاس، مدرسه، منطقه، استان و کشور)
- مشخص نمودن ویژگی های شخصیتی دانش آموزان در زمینه تحصیلی و تعیین استانداردهای روانی لازم در فضای کاری ومسیر زندگی شیغلی به منظور تبیین علمی و صحیح توزیع متوازن شاخه ها و رشته های تحصیلی بر اساس نیاز دانش آموزان، جامعه و ظرفیت منطقه

## فرايند اجرا :

- سوالات آزمون رغبت وتوانایی با عنوان : ۱- سوالات پایه ۲- سوالات مکمل در سامانه درج شده است .
- در شروع ارزیابی رغبتها، کلیه دانش آموزان لازم است به تمام سوالات نسخه پایه پاسخ دهند. پاسخ دادن به کلیه ۱۲۰
  سوال اجباری است.
- پاسخدهی به هر سوال در یک طیف پنجدرجهای (شدیداً علاقهمندم (۳)، تا حدودی علاقهمندم (۲)، خیلی کم علاقه مندم
  (۱)، اصلاً علاقهای ندارم (۰)، در مورد آن اطلاعات کافی ندارم ((؟)) انجام می شود.
- در شروع ارزیابی توانایی، کلیه دانش آموزان لازم است به تمام سوالات نسخه پایه پاسخ دهند. پاسخدهی به هر سوال در یک طیف پنج در جه ای (کاملاً توانمندم (۳)، تا حدودی توانمندم (۲)، خیلی کم توانمندم (۱)، اصلاً توانمندی ندارم (۰) و در مورد آن اطلاعات کافی ندارم (؟)) انجام می شود. پاسخ دادن به کلیه ۹۳سوال اجباری است.
- در آزمون مکمل رغبت دانش آموز به ۲۵ سوال پاسخ می دهد. این سوالات مربوط به طبقاتی است که در نسخه پایه حائز حداکثر نمره شده است. پاسخ دهی به هر سوال از نسخه مکمل نیز در طیف پنج در جه ای (شدیداً علاقه مندم (۳)، تا حدودی علاقه مندم (۲)، خیلی کم علاقمندم (۱)، اصلاً علاقه ای ندارم (۰)، در مورد آن اطلاعات کافی ندارم (؟)) انجام می شود. پاسخ دادن به کلیه سوالات اجباری است.
- در آزمون مکمل توانایی دانش آموز به ۲۵ سوال از پاسخ می دهد. این سوالات مربوط به طبقاتی است که در نسخه پایه حائز
  حداکثر نمره شده است. پاسخ دهی به هر سوال از نسخه مکمل نیز در طیف پنج در جه ای (کاملاً توانمندم (۳)، تا حدودی
  توانمندم (۲)، خیلی کم توانمندم (۱)، اصلاً توانمندی ندارم (۰) و در مورد آن اطلاعات کافی ندارم (؟)) انجام می شود. پاسخ
  دادن به کلیه سوالات اجباری است.

**شایان ذکر است :** تعداد سوالات آزمون توانایی از ۲۵۶ سوال به ۱۱۸ سوال و سوالات آزمون رغبت از ۳۲۰ سوال به ۱۴۵ سوال تعدیل گردیده است و سامانه بصورت هوشمند متناسب با پاسخ سوالات پایه سوالات مکمل را در اختیار دانش آموز قرار خواهد داد تا بطور میانگین زمان پاسخگویی نسبت به سال های گذشته تعدیل یابد .

محل اجرای آزمون : مدرسه / مرکز آزمون در منطقه / سایت کامپیوتر مدارس و با نظارت مشاور / مدیر مدرسه سخت افزار : تلفن همراه با بسته اینترنتی / سایت کامپیوتر مدارس

زمان اجرا: اجراى پايلوت : از تاريخ ١٤٠١/١١/١ لغايت ١٤٠١/١١/٢٣

سامانه :my.medu.ir

فرایند ورود به سامانه اجرای آزمون:

برای ورود به سامانه برای بار اول:

- 🖊 دانش آموز در صفحه جستجوی گوگل، my.medu.ir را جستجو می کند.
- 🖊 پس از ورود به my.medu.ir (پنجره واحد خدمات الکترونیک وزارت آموزش و پرورش) باز می شود.
  - 🖊 دانش آموز در صفحه باز شده ابتدا نقش خود را انتخاب می کند.
    - 🖊 سپس ایرانی با اتباع بودن را انتخاب می کند.
- 井 اگر دانش آموز ایرانی است، کد ملی خود را وارد نموده و سپس شماره ۶ رقمی سریال شناسنامه خود را وارد می کند.
  - 🖊 در ادامه کد امنیتی را وارد و دکمه ورود را انتخاب می کند.

|                           | انتخاب نقش<br>دانش آموز |
|---------------------------|-------------------------|
|                           | و ایرانی 🔿 اتباع        |
| Casta                     | کدملی                   |
| د مید<br>۱۲ / ۳۹۸۹۱۹ / ۲۱ | ۶ رقم سریال شنا 💿       |
| 87517                     | کدامنیتی                |
| 0                         |                         |

- اگر دانش آموز از اتباع باشد، کد دانش آموزی اتباع خود را وارد نموده و همچنین تاریخ تولد خود را وارد می کند. سپس کد امنیتی و دکمه ورود را انتخاب می کند.
  - انش آموز پس از اولین ورود می تواند رمز عبور برای خود تعریف کند و در دفعات بعدی از نام کاربری و رمز عبور تعریف شده خود استفاده کند.

| ~     |                                    | انتخاب نقش<br><b>دانش آموز</b> |
|-------|------------------------------------|--------------------------------|
|       | باع                                | 🔿 ایرانی 💿 ات                  |
|       | ى                                  | کد دانش آموز                   |
|       | کددانش آموزی اتباع را<br>وارد کنید | 苗 تاريخ تو                     |
| 87577 |                                    | كدامنيتى                       |
|       | 0                                  |                                |

井 پس از ورود به سامانه این پیام ظاهر خواهد شد.

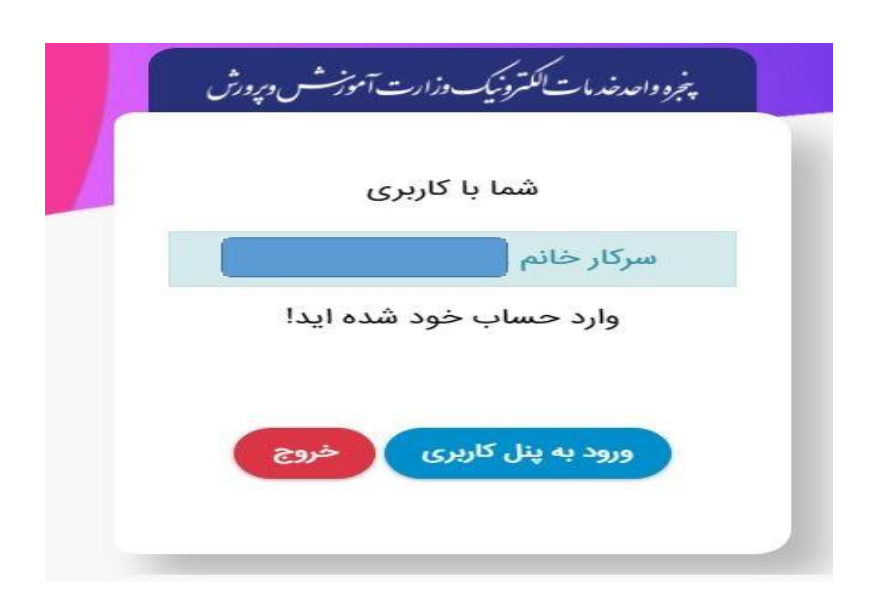

井 دانش آموز ورود به پنل کاربری را انتخاب می کند و این پیام را مشاهده می کند.

| مادرو پدر                        |                                   |
|----------------------------------|-----------------------------------|
| - كدملي پدر                      | کدملی مادر                        |
| 🛗 تاريخ تولد پدر تاريخ تولد شمسي | 🛗 تاریخ تولد مادر تاریخ تولد شمسی |
| - تلفن همراه پدر                 | تلفن همراه مادر                   |

🖊 دانش آموز می تواند اطلاعات را تکمیل کند و ثبت و ارسال به مدیر مدرسه را انتخاب کند؛

و یا می تواند روی بعداً تکمیل می کنم کلیک کند. در هر دو صورت وارد پنل کاربری خود می شود.

|       | ( and the second second |                   | نى 🕅                                      | ری، سریعتر دریافت ک                            | خوش اومدی<br>تا هر خدمتی که نیاز دار | سلام ب<br>به صفحه خودت.<br>ما کنارت هستیم: |
|-------|----------------------------------------------------------------------------------------------------|-------------------|-------------------------------------------|------------------------------------------------|--------------------------------------|--------------------------------------------|
| جستجو |                                                                                                    |                   |                                           |                                                | ا تماس با ما                         | صفحه نخست                                  |
|       |                                                                                                    |                   |                                           |                                                | ںآموزان                              | خدمات آموزشی دانش                          |
|       | المی<br>هدایت تحصیلی                                                                                                    | کارت امتحان نهایی | کواهی اشتغال به<br>تحصیل                  | بر بر بر بر بر بر بر بر بر بر بر بر بر ب       | خرید کتب درسی                        | جستجوی مدارس                               |
|       |                                                                                                    |                   | پی کی کی کی کی کی کی کی کی کی کی کی کی کی | ● → ●<br>● ↓ ↓ ↓ ↓ ↓ ↓ ↓ ↓ ↓ ↓ ↓ ↓ ↓ ↓ ↓ ↓ ↓ ↓ | iale                                 | استعلام مدرک<br>تحصیلی                     |

🖊 دانش آموز باید روی ماژول هدایت تحصیلی کلیک کند.

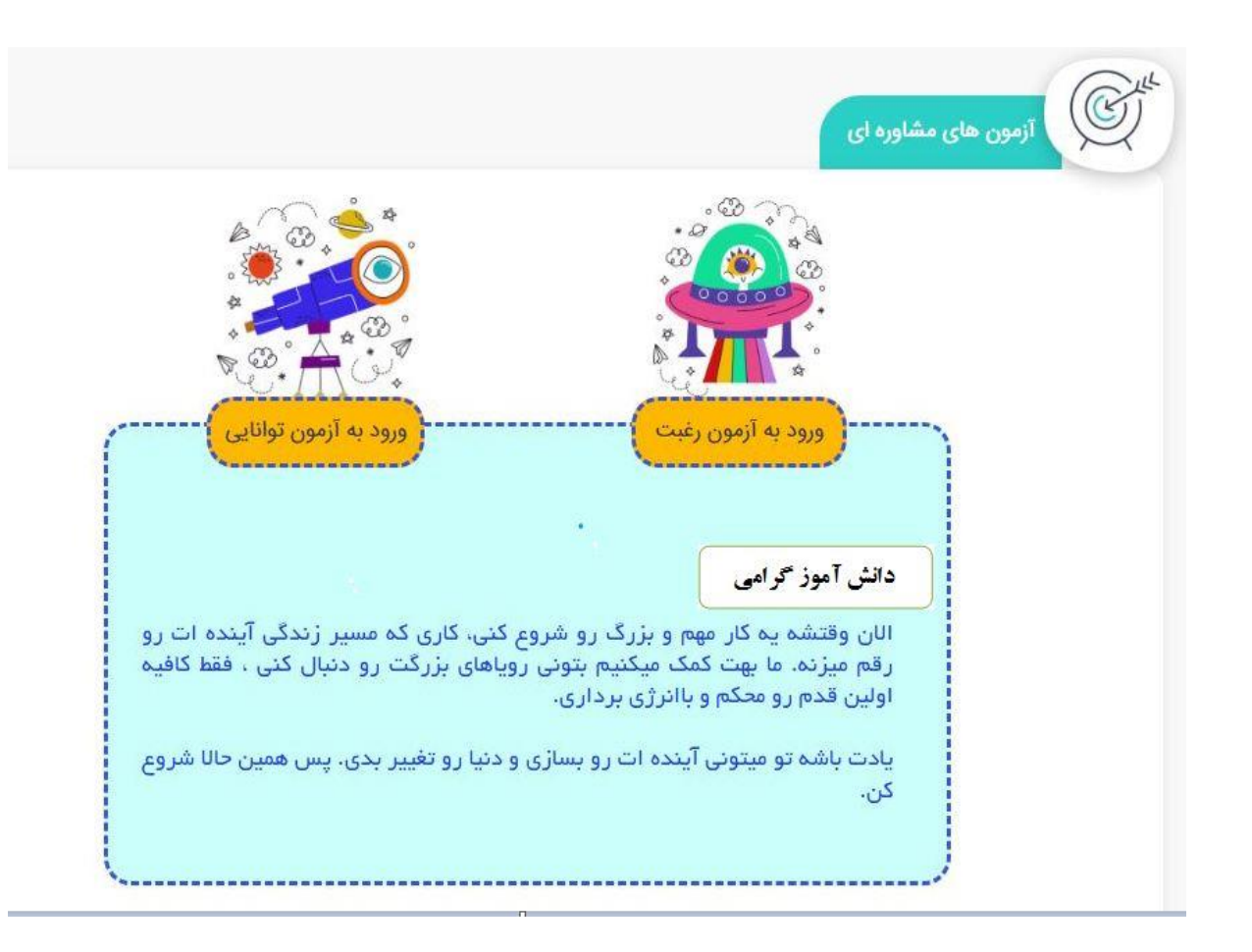

- 井 با انتخاب ماژول هدایت تحصیلی، صفحه آزمون های مشاوره ای قابل رویت است.
  - 🖊 دانش آموز باید آزمون رغبت را انتخاب کند.
  - 🖊 بعد از انتخاب رغبت، راهنمای آزمون رغبت باز می شود.
- 井 دانش آموز باید راهنمای آزمون رغبت را به دقت مطالعه کند و سپس آن را تأیید کند.
- 🖊 پس از تأیید راهنمای آزمون رغبت دانش آموز وارد سئوالات آزمون رغبت پایه می شود.
- انش آموز پس از پاسخ دادن به تمامی سئوالات آزمون رغبت ( ۱۲۰ سئوال) باید دکمه ثبت و تأیید و همچنین ا راهنمای آزمون را مطالعه کرده ام را در پایین صفحه انتخاب کند.
- اگر دانش آموز به تمامی سئوالات پاسخ داده باشد و راهنمای آزمون را مطالعه کرده و تیک مربوطه را زده باشد، آزمون رغبت پایه تأیید و در بالای صفحه پیام تأیید آزمون رغبت پایه ظاهر و دانش آموز به صفحه آزمون رغبت مکمل وارد می شود.

**نکته:** در صورتیکه سئوالی بدون پاسخ بماند یا تیک راهنمای آزمون را نزده باشد، اخطاری با رنگ قرمز در بالای صفحه نمایش داده می شود.

پس از تأیید آزمون رغبت پایه، دانش آموز مستقیماً وارد سئوالات رغبت مکمل (۲۵ سئوال) می شود.
 دانش آموز باید به تمامی ۲۵ سئوال رغبت مکمل پاسخ دهد و سپس دکمه ثبت و تأیید را انتخاب کند.
 پس از آن دانش آموز باید در ابتدای صفحه دایره مربوط به آزمون توانایی را انتخاب کند.

با رنگی شدن دایره کنار توانایی، دانش آموز وارد راهنمای آزمون توانایی می شود.
 دانش آموز راهنمای آزمون توانایی را مطالعه می کند و دکمه تأیید را انتخاب می کند.
 سپس وارد سئوالات آزمون توانایی پایه می شود.
 پس از پاسخ دادن به تمامی سئوالات آزمون توانایی پایه (۹۸ سئوال، ۹۳ سئوال اصلی و ۵ سئوال صحت سنجی)، دکمه ثبت و تأیید و راهنمای آزمون را مطالعه کرده ام را در پایین صفحه انتخاب می کند.
 پس از پاسخ دادن به تمامی سئوالات آزمون را مطالعه کرده ام را در پایین صفحه انتخاب می کند.
 پس از پاسخ دادن به تمامی سئوالات آزمون را مطالعه کرده ام را در پایین صفحه انتخاب می کند.
 در صورتی که به تمامی سئوالات پاسخ داده باشد، آزمون توانایی پایه ثبت و تأیید می شود و در بالای صفحه با رنگ سبز، پیام تأیید بصورت چند ثانیه ظاهر می شود.
 پس از ثبت و تأیید آزمون توانایی پایه، دانش آموز مستقیماً وارد آزمون توانایی مکمل می شود.
 پس از پاسخ به تمامی ۵۰ ازمون توانایی مکمل، دانش آموز باید دکمه ثبت و تأیید را انتخاب کند.
 پس از پاسخ به تمامی میواناتی پایه، دانش آموز مستقیماً وارد آزمون توانایی مکمل می شود.
 پس از پاسخ به تمامی ۲۰ ازمون توانایی مکمل، دانش آموز باید دکمه ثبت و تأیید را انتخاب کند.
 پس از پاسخ به تمامی ۲۵ سئوان آزمون توانایی مکمل، دانش آموز باید دکمه ثبت و تأیید را انتخاب کند.
 پس از پاسخ به تمامی ۲۵ سئوان آزمونهای رغبت و توانایی ثبت نهایی شده و پیام زیر برای دانش آموز با رنگ سبز نمایش داده می شود.
 دانش آموز گرامی، آزمون رفانایی شما نهایی شد.

استلزامات آزمون:

- ایجاد محیط آرام
- توجیه و تبیین آزمون چند روز قبل از اجرای آزمون توسط مشاوران مدارس
  - حضور مشاور / معلم پایه / مدیر / افراد مطلع مدرسه /...
- تقسیم بندی دانش آموزان متناسب با جمعیت دانش آموزی و فضای سایت مدرسه

| نتایج آزمون رغبت و توانایی          |                                  |  |  |  |
|-------------------------------------|----------------------------------|--|--|--|
| تیپ های شخصیتی غالب در حوزه توانایی | تیپ های شخصیتی غالب در حوزه رغبت |  |  |  |
| واقع گرا ۷۳ درصد                    | جستجو گر ۷۹ درصد                 |  |  |  |
| تهوری ۶۴ درصد                       | واقع گرا ۶۸ درصد                 |  |  |  |
| اجتماعی ۵۹ درصد                     | قراردادی ۶۰ درصد                 |  |  |  |
| هنری ۵۲ درصد                        | اجتماعی ۵۴ درصد                  |  |  |  |
| قراردادی ۴۵ در صد                   | هنری ۲۵ درصد                     |  |  |  |
| جستجو گر ۲۳ درصد                    | تهوری ۲۳ درصد                    |  |  |  |
| خرده مقیاس های غالب در حوزه توانایی | خرده مقیاس های غالب در حوزه رغبت |  |  |  |
| آموزش ۷۶ درصد                       | تکنولوژی ۸۲ درصد                 |  |  |  |
| صحبت عمومی ۷۰ درصد                  | علوم و پژوهش ۷۸ درصد             |  |  |  |
| ر هبری ۶۷ در صد                     | رهبری ۶۸ درصد                    |  |  |  |
| ر یاضیات ۵۸ در صد                   | ریاضیات ۵۲ درصد                  |  |  |  |
| تکنولوژی ۴۱ درصد                    | فنی/مکانیکی/تعمیر ۳۲ درصد        |  |  |  |
|                                     |                                  |  |  |  |

نتایج اجرای آزمون ها پس از تدوین جداول هنجاری استانی در سامانه قابل رویت خواهد بود.